# 肇庆学院学生校园网服务指南

肇庆学院学生办理校园网业务具体操作如下:

#### 一、新用户报装

进入"肇庆学院网上办事大厅"微信公众号→点击"办事大厅" →"点我进去"→登录→"校园网服务"→缴费,如图1所示。

| く 肇庆学院网上办事大厅 …                                | × 肇庆学院网上办事大厅 ···                                                                       | × 肇庆学院校园网服务 ····                                  | × 肇庆学!                                   | 院校园网服务                                                        | •••   |  |
|-----------------------------------------------|----------------------------------------------------------------------------------------|---------------------------------------------------|------------------------------------------|---------------------------------------------------------------|-------|--|
|                                               | 英国                                                                                     | 校园网服务                                             |                                          |                                                               |       |  |
|                                               | 豆求                                                                                     | 关于我校学生宿舍校园网缴费渠道的声明                                | 学号                                       | 201624011126                                                  |       |  |
| <b>点我进入</b><br>此链接有效期:07-10 08:47至07-11 08:47 | 用户名 201524011101                                                                       | 学生宿舍校园网各用户:                                       | 姓名                                       | 梁婉如                                                           |       |  |
|                                               | 密码                                                                                     | 根据我校和肇庆电信、肇庆移动的协议规定,<br>我校学生宿舍校园网全体用户的校园宽带缴费仅由    | 性别                                       | 女                                                             |       |  |
| 分享 11息                                        | 验证码 请输入验:                                                                              | 学校受理。徽费渠道仅以本公众号的缴费通知为                             | 类型                                       | 新裝                                                            |       |  |
|                                               | 备注:                                                                                    | □ 一 一 一 一 一 一 一 一 一 一 一 一 一 一 一 一 一 一 一           | 宿舍                                       | ZJ4_509_2                                                     |       |  |
|                                               | <ol> <li>学生用户:用户名为学号(新生可用身份证<br/>号作为用户名),初始密码为身份证后6位;<br/>香港身份证的请用后6位字符,例如:</li> </ol> | (15) 小文(17)多(人级)(12)第二人政策 通近<br>行後 时将提示不能重复下单! 1. | 运营商                                      | 移动                                                            | >     |  |
|                                               |                                                                                        |                                                   | 手机号                                      | 13560934833                                                   |       |  |
|                                               | 103265(1),则密码为: 265(1)。<br>2.数丁用户:用户名为10位数丁编号, 密码与                                     | 90元                                               | QQ号                                      | 596512911                                                     |       |  |
|                                               | 信人门户的密码一致,如未在信息门户修改过<br>密码,则为身份证后6位。<br>登录                                             |                                                   | 敏费月份                                     |                                                               | 按实际填写 |  |
|                                               |                                                                                        |                                                   | <ul> <li>♥ 10月</li> <li>♥ 11月</li> </ul> |                                                               |       |  |
|                                               |                                                                                        |                                                   |                                          |                                                               |       |  |
|                                               |                                                                                        |                                                   | <ul> <li>● 1月</li> <li>● 2月</li> </ul>   |                                                               |       |  |
|                                               |                                                                                        |                                                   |                                          |                                                               |       |  |
|                                               | 办事大厅 通知 下载                                                                             | @2019 肇庆学院 信息中心 版权所有                              |                                          | 注:请选择本学期需要上网的月份,请务必一次缴完,系统<br>不支持分多次缴费,否则第二次缴费时将提示不能重复下<br>单! |       |  |
|                                               |                                                                                        |                                                   | 繳费金額                                     | 150元                                                          | 微信支付  |  |
|                                               |                                                                                        |                                                   | ☑ 阅读并同意《相关条款》                            |                                                               |       |  |
|                                               |                                                                                        |                                                   |                                          | 提交订单                                                          |       |  |

图 1 新用户报装步骤

### 二、上网步骤

### (一)有线上网

1. 设置 TCP/IP 参数

Windows 操作系统: 打开"控制面板"→"网络和共享中心"→ "更改适配器设置"→双击本地连接→点击"属性"→双击"Internet 协议版本 4"→选择"自动获得 IP 地址"和"自动获得 DNS 服务器 地址"→确定,如图 2 所示。

|                          | ◎ 本地连接 厚性 |                                                                                                    |
|--------------------------|-----------|----------------------------------------------------------------------------------------------------|
| <ul> <li>本地速援</li></ul>  | 注接时使用:    | 收版本 4 (TCP/IPv4) 属性     2 ×       备用配置        输去育性功能,则可以装取自动指摘的 1F 设置。否则,<br>从网络系统管理员父祭得适当的 1F 设置。否则,       机药缩下 12 地址(0)       用下面的 1F 地址(2):       助此(0):       小(40):       小(50): |
| 已发送 —<br>字节 5,383,0<br>[ | ● 自       |                                                                                                    |

图 2 Winows 系统 TCP/IP 参数设置

Mac OS: 进入 Mac OS 系统桌面, 在 Dock 工具栏点击"系统偏 好设置"→"网络"→"以太网"→配置 IPv4→"使用 DHCP"→确 定, 如图 3 所示,

|             | 全部显示          |      | 系统体                | 扇好设置  | (      | ରା         | ••• • • •            |                          | 网络                   | Q. III                                        | 8  |
|-------------|---------------|------|--------------------|-------|--------|------------|----------------------|--------------------------|----------------------|-----------------------------------------------|----|
| New Control |               |      | <b>2</b> 9         | 0     | 6      | 0          |                      |                          | 位置:自动                | 0                                             |    |
| 通用          | 桌面与<br>屏幕保护程序 | Dock | Mission<br>Control | 语言与地区 | 安全性与隐私 | Spotlight  | の以太阿<br>日志接<br>Wi-Fi | -                        | 状态:                  | 已连接<br>"以太周"当前是浙跃的。其 IP 地址为<br>192.168.99.55。 |    |
| 日本務         | 市総議           | 924  |                    | 触控板   | 1985   | 00<br>7-10 | ● PPPoE<br>未配置       | $\langle \cdots \rangle$ | 配置 IPv4:<br>IPv4 排計: | ✓ 使用 DHCP<br>使用 DHCP (手动设定地址)<br>使用 Paceto    |    |
|             |               |      | 0                  |       | Linka  |            |                      |                          | 子两掩码:<br>路由器:        | 关闭<br>关闭                                      | D: |
| iCloud      | 互联网           | 网络   | 重牙                 | 共享    |        |            |                      |                          | DNS 服务器:<br>搜索域:     | 202.96.134.133                                |    |
|             |               |      |                    |       |        |            |                      |                          |                      |                                               |    |
|             |               |      |                    |       |        |            | 1 4                  |                          |                      | 高级                                            |    |

图 3 Mac 系统 TCP/IP 参数设置

2. 连接网络

下载锐捷客户端→安装→安装完成后运行"肇庆学院校园网认证 客户端"(如图4所示)→输入锐捷账号的用户名和密码(用户名为 学号,初始密码为身份证后6位)→连接,如图5所示。

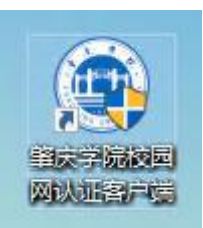

# 图 4 肇庆学院校园网认证客户端

| ●辛麦辛芘 丶     | - ×       |
|-------------|-----------|
| 校园网         | 的声音       |
| VER         | 020181028 |
| 连接网络        |           |
| 用户名 学号      |           |
| · 唐码 身份证后6位 |           |
|             | 动连接       |
| 连接          |           |
|             |           |

## 图 5 锐捷客户端登录界面

电信线路用户访问外网的方法:打开浏览器→跳转到电信的天翼 认证界面(如图6所示)→输入天翼账号的用户名、密码和验证码(用 户名为学号,初始密码为身份证号后8位)→"登录"。移动线路用 户访问外网无需此操作。

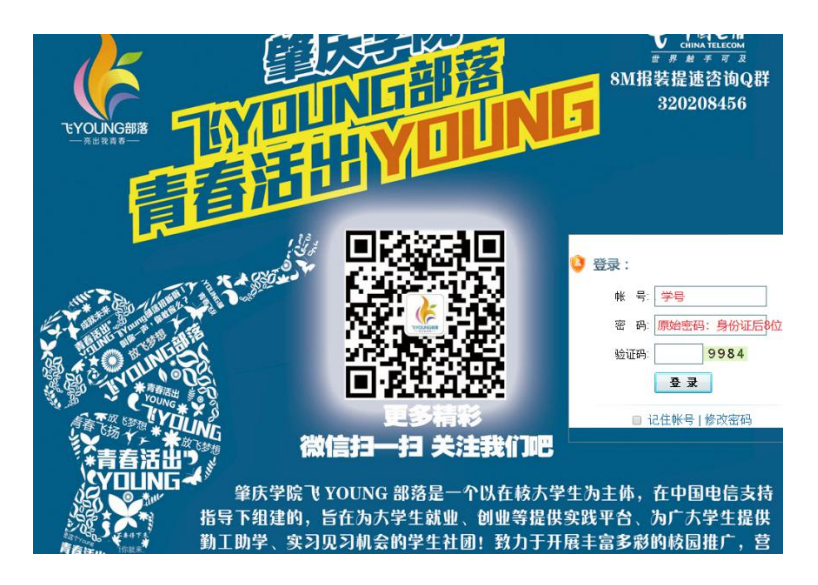

图 6 天翼认证界面

【备注】锐捷客户端下载地址:

https://ic.zqu.edu.cn/info/1040/1105.htm

(二)无线上网

连接"ZQU-WebAuth"无线 wifi 信号(如图7所示)→连接后打 开浏览器→弹出认证界面(如图8所示)→输入锐捷账号的用户名和 密码(用户名为学号,初始密码为身份证后6位)→登录。

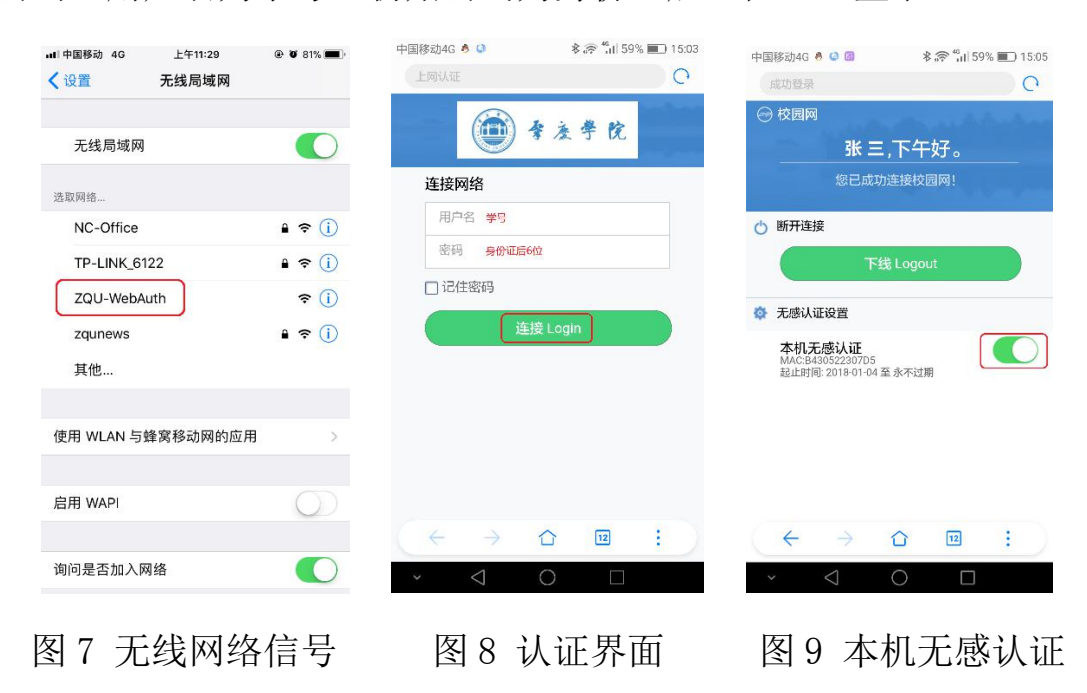

### 【备注】

1. 若选择了"本机无感认证"选项(如图9所示),则以后进入 "ZQU-WebAuth"信号的覆盖范围,均可自动连接,无需再次登录。

2. 每个学生账号仅能登陆一台设备(包括有线、无线)。

3. 电信线路的用户还需在弹出的天翼认证界面中认证。

#### 三、故障报修

进入"肇庆学院网上办事大厅"微信公众号→点击"办事大厅" →"点我进去"→登录→"校园网服务"→报修,如图10所示。

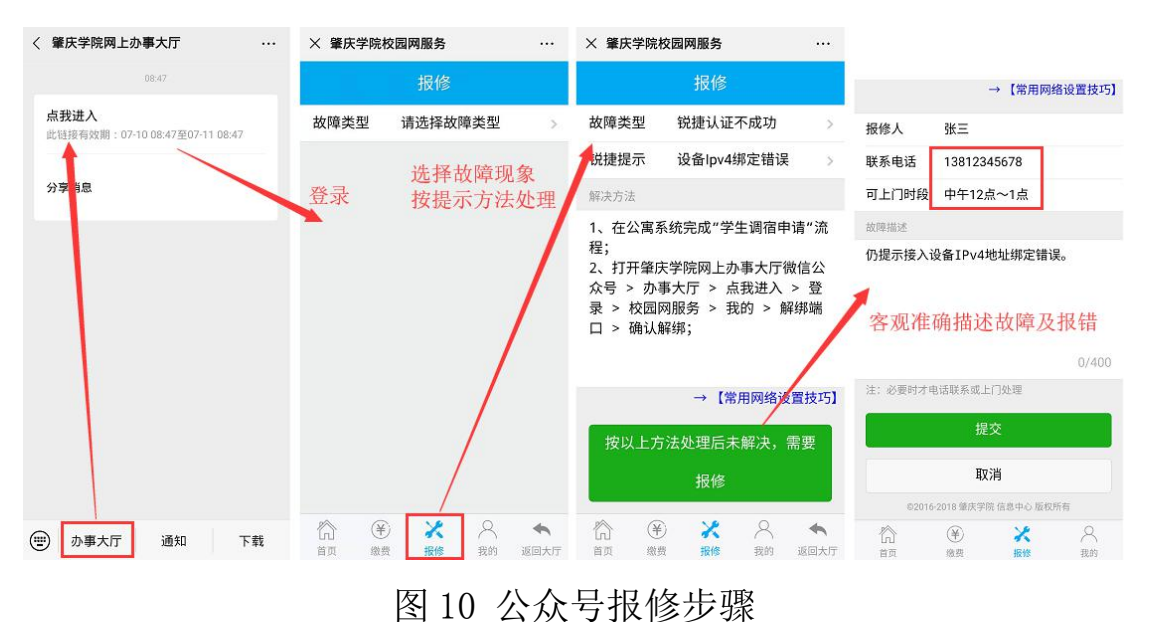

# 【备注】

报修后,请在我的报修里查看网管回复(如图11所示),一般三 天内网管会给出回复处理意见。

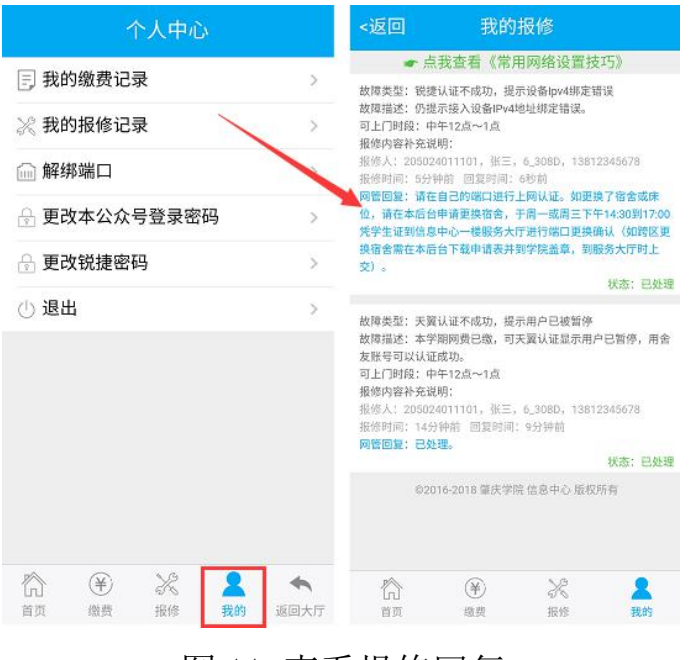

图 11 查看报修回复

## 四、用户续费

进入"肇庆学院网上办事大厅"微信公众号→点击"办事大厅" →"点我进去"→登录→"校园网服务"→缴费,如图12所示。

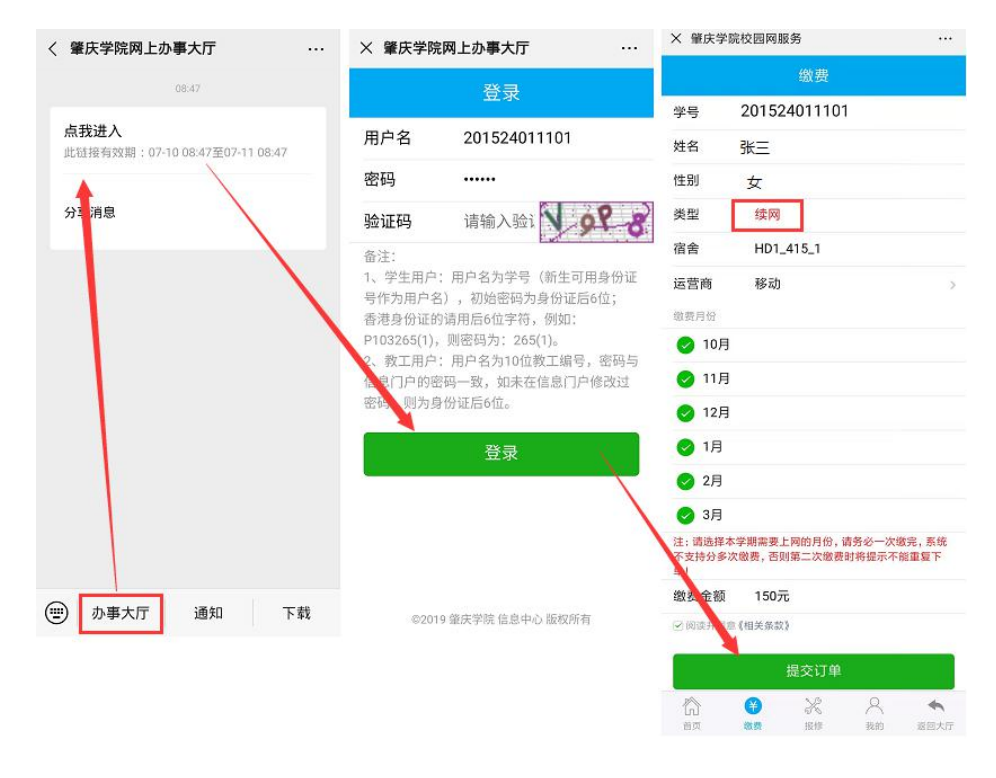

图 12 续网步骤

### 五、温馨提示

1. 全日制学生网费标准: 30 元/月,300 元/年。在规定的时间内
 一次性缴纳5个月网费的,可多获赠一个月使用许可。

2. 微信支付完成后, 账号将自动在缴费月份首日生效。

 3. 网费由学校支付给相关电信运营商,请不要在相关电信运营商 的缴费平台自行缴费。如果出现非电信运营商原因造成用户无法正常 上网的问题,网费将不能退还。

4. 详细操作步骤,请浏览"肇庆学院迎新服务网"的"入学导读"的"校园网服务"栏目。

#### 六、联系我们

肇庆学院网上办事大厅微信公众号集成了学生宿舍校园网现有 全部业务功能,是学生办理校园网业务的唯一官方统一入口,二维码 如图 13 示。主要包括:开通校园网、校园网缴费、报修、通知公告 和资源下载等。

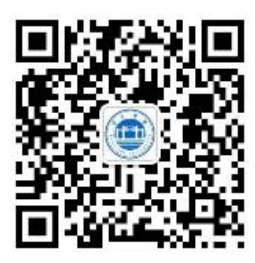

图 13 肇庆学院网上办事大厅微信公众号二维码 服务厅地址:教育技术大楼-111 室 服务时间:周三 14:35-17:10 信息中心网址:http://ic.zou.edu.cn/index.htm